## ONLINE REGISTRATION

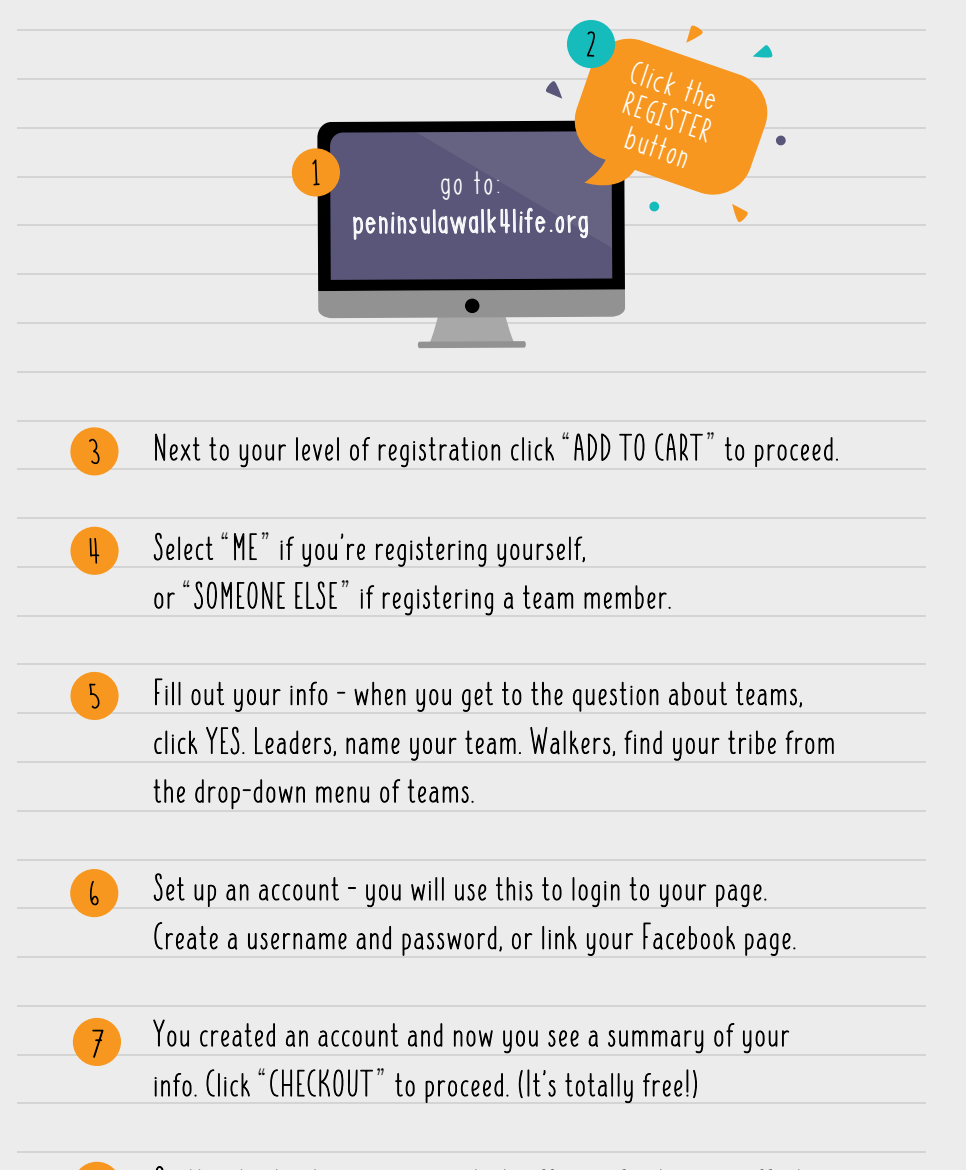

On the checkout page you can kick-off your fundraising efforts by donating to yourself, or skip to submit.

YOU'RE REGISTERED & READY TO GO!

## FUNDRAISING PAGE

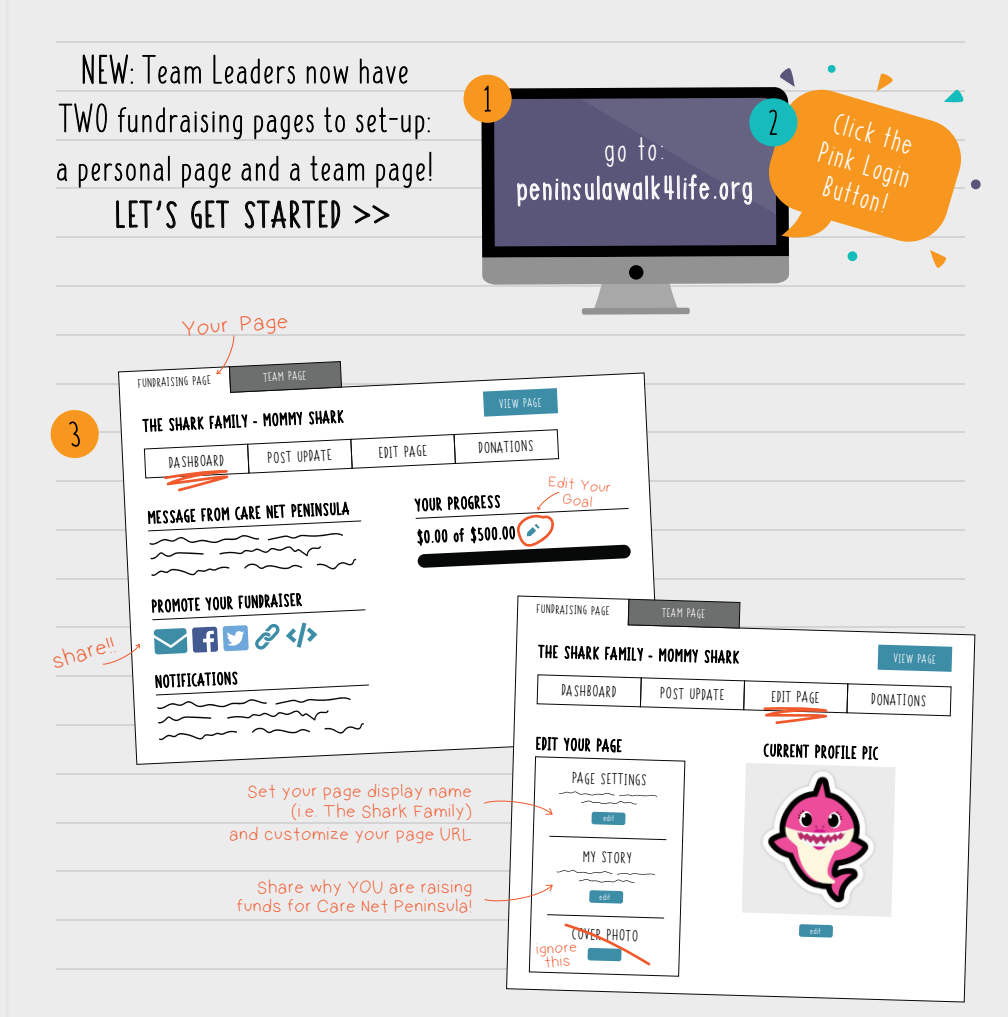

## What do the Post Update and Donations tabs do?

- Under "Post Update" you can update folks on how your fundraising
- efforts are going, share information, or even ministry updates.
- Donations will give you an overview of who has given to your page

## NEXT: Click Team And Repeat For Your Team's Page